## Accessing the Flow Cytometry Core Facility Network Folder (MacOS)

## Mapping the shortcut

To create the shortcut to the Flow Core file server, go to your desktop. On the top menu click: *Go > Connect to Server*. Enter the following location and click "+": smb://ad.unc.edu/med/microbiology/Groups/Flow Facility

| smb://ad.unc.edu | /med/microbiolog | y/Groups/Flow | Facility | ~       |
|------------------|------------------|---------------|----------|---------|
| avorite Servers: |                  |               |          |         |
|                  |                  |               |          |         |
|                  |                  |               |          |         |
|                  |                  |               |          |         |
| + - @~) ?        | )                |               | Browse   | Connect |
|                  |                  |               |          |         |

Clicking "+" adds this server as a Favorite. Click Connect to connect to the network location.

## Troubleshooting

You may be prompted for a password. For the username, enter your ONYEN then your ONYEN password in the following format:

Username: AD\< your ONYEN>

Password: <your current ONYEN password>

**Note**: if you are off the campus Wi-Fi, you will need to be connected via the VPN. Instructions are found on ITs website here:

https://help.unc.edu/sp?id=kb\_article\_view&sysparm\_article=KB0010155&sys\_kb\_id=719db1eddb3fa41070551ffa6896 19eb

If you have problems with the mapping process, please visit the website <u>http://help.med.unc.edu</u> for instructions on how to contact a technician. If you need to recover data, this URL can serve as your single point of contact with OIS.

Remember the FlowCore **DELETES** data over 3 months old using an automated program. The FlowCore does **NOT** archive any data. If you need to recover data, you much contact IT.